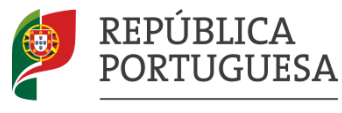

EDUCAÇÃO, CIÊNCIA E INOVAÇÃO

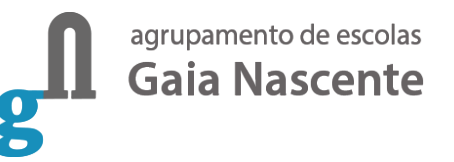

# Provas IAVE

Ano letivo 23-24

#### Instalar o IAVE no Windows

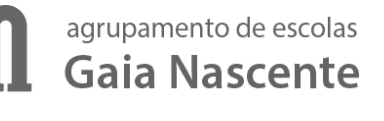

Para instalares a aplicação do IAVE deves pedir ajuda a um professor ou ao teu Pai/Mãe/Irmão/Irmã/Outro familiar.

Fazer a transferência da aplicação Provas IAVE clicando aqui.

Após a transferência do ficheiro, abre-o fazendo duplo clique em cima dele

IAVE Provas IAVE.exe

ou usa o menu de contexto e escolhe a opção "Abrir"

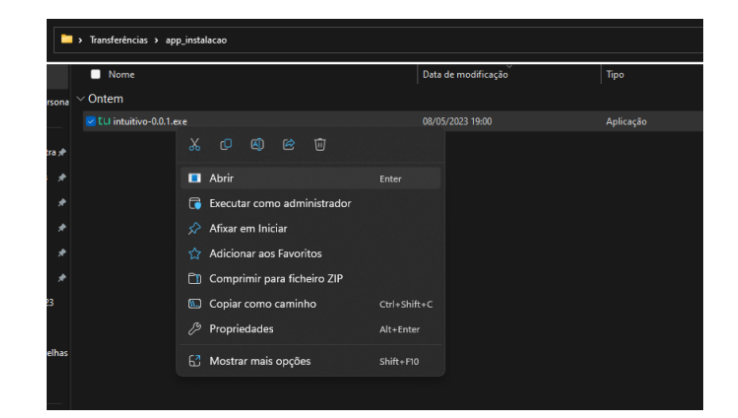

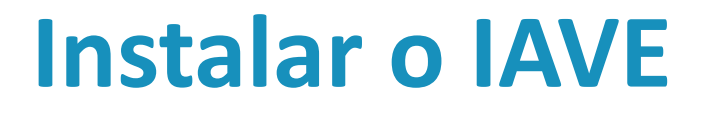

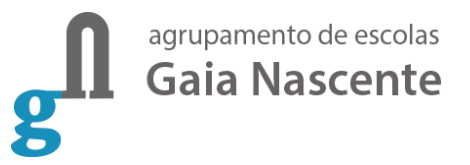

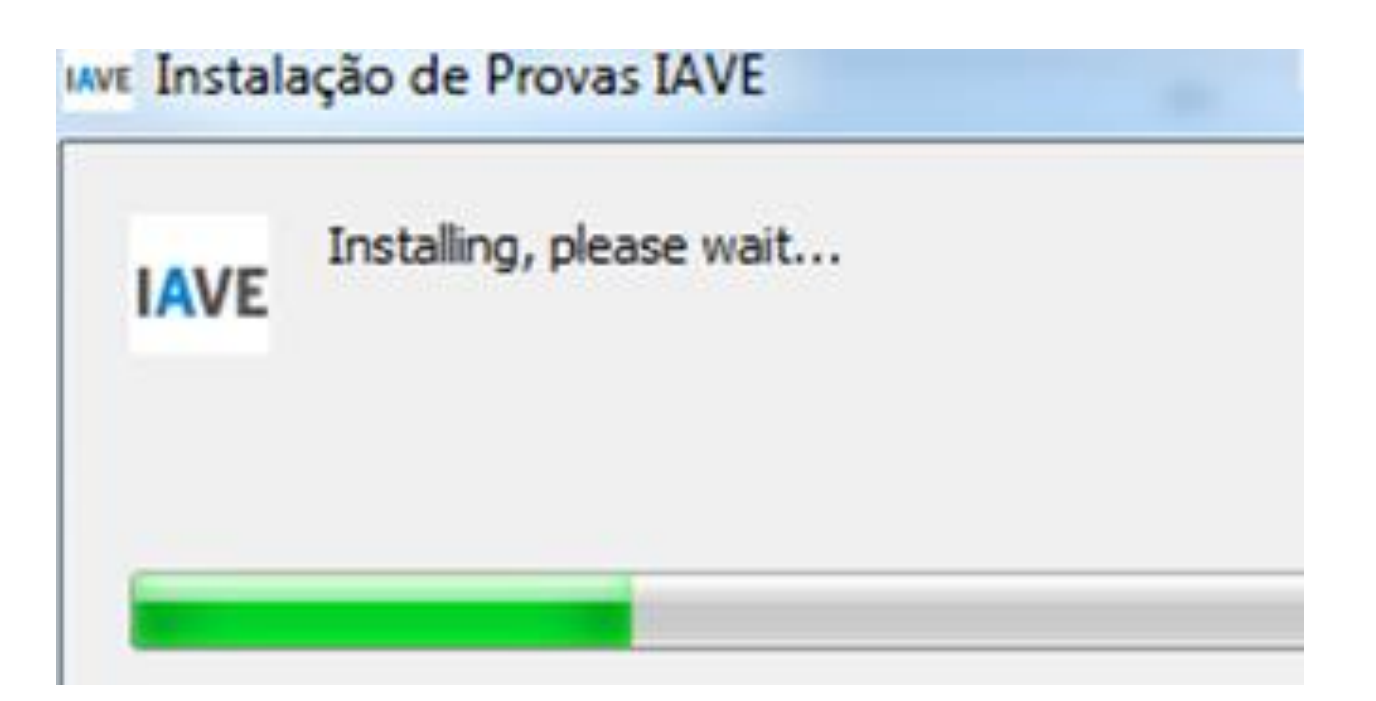

#### **Programa instalado**

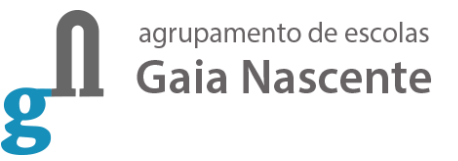

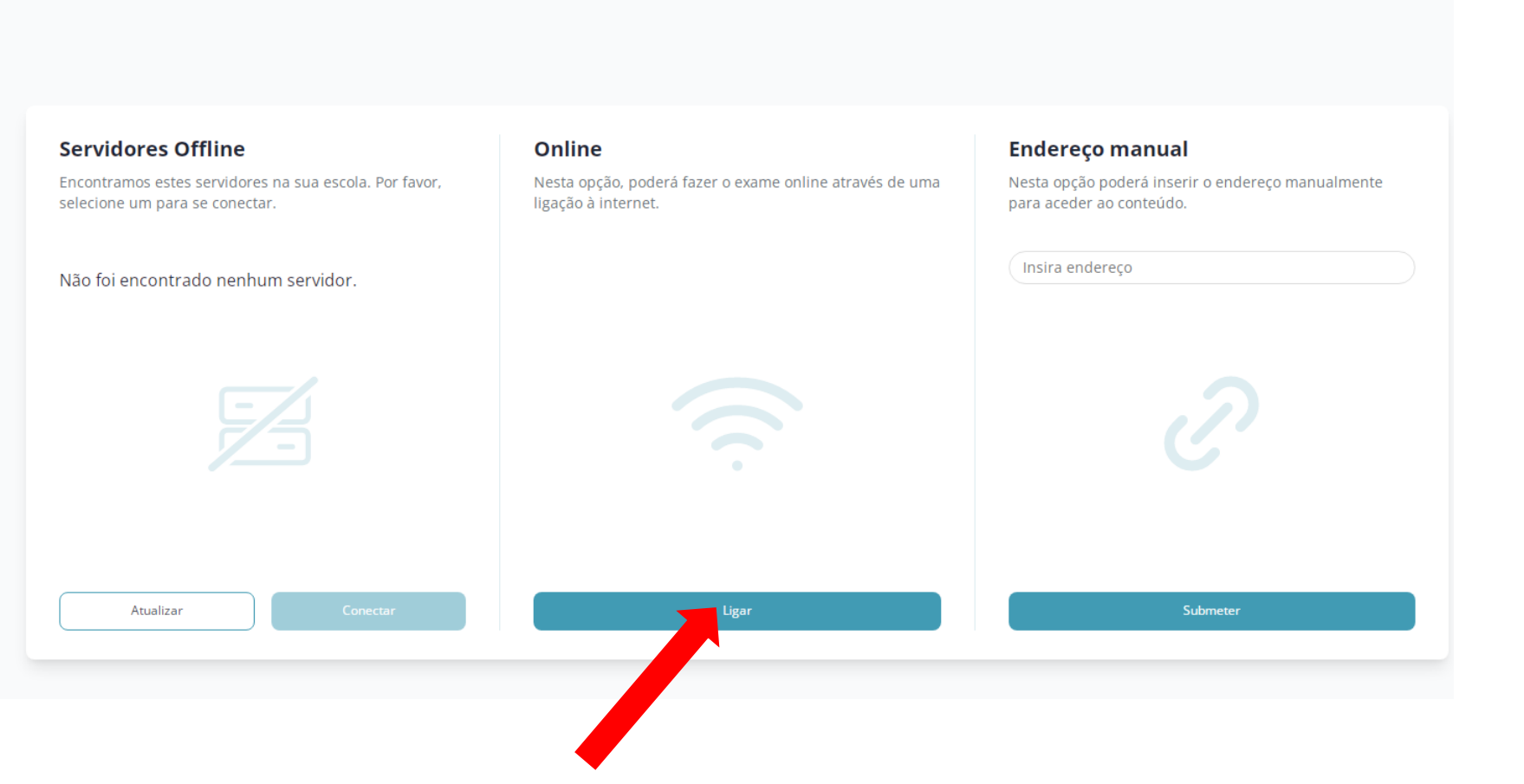

#### Página para a realização das Provas de Aferição

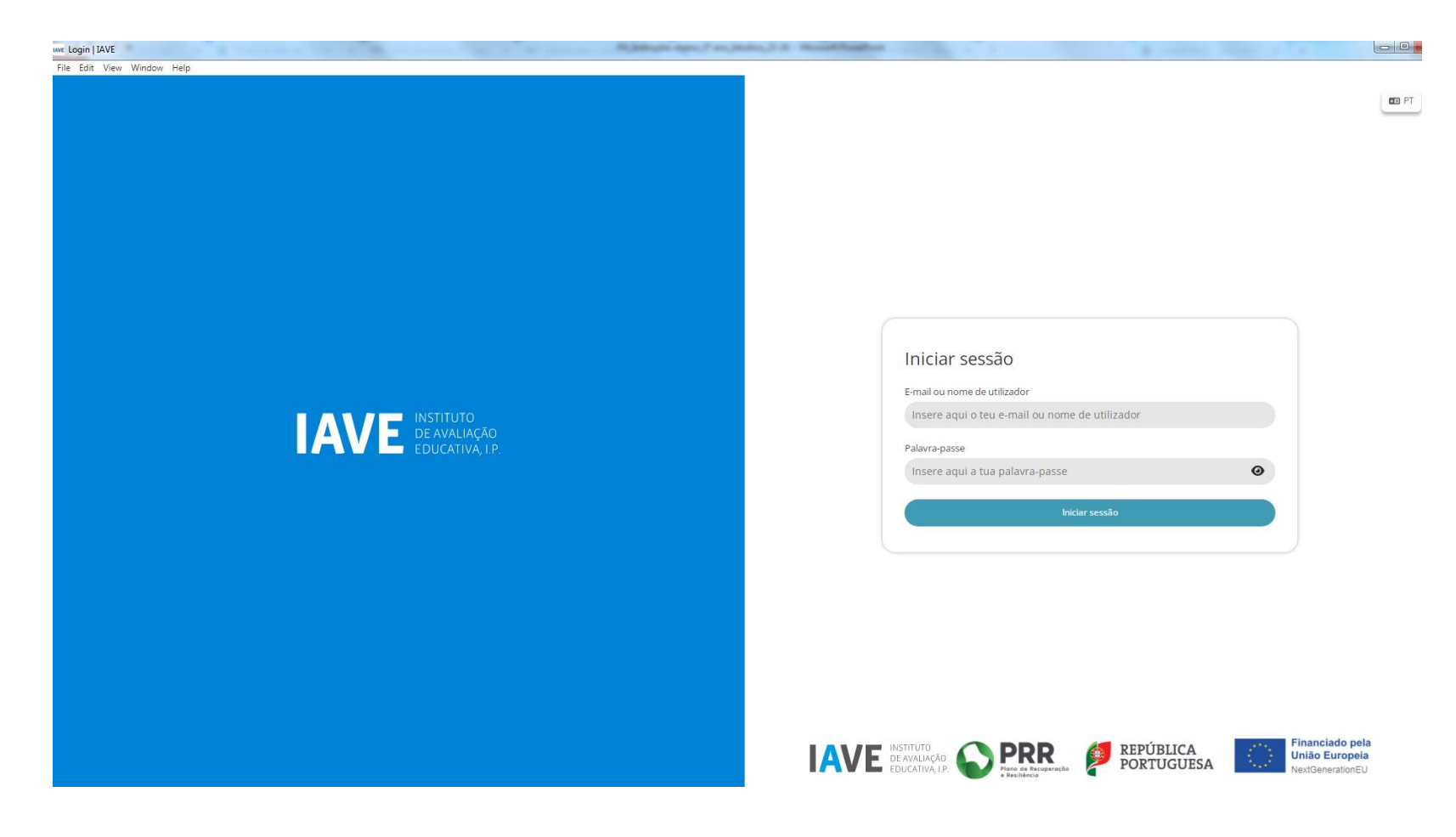

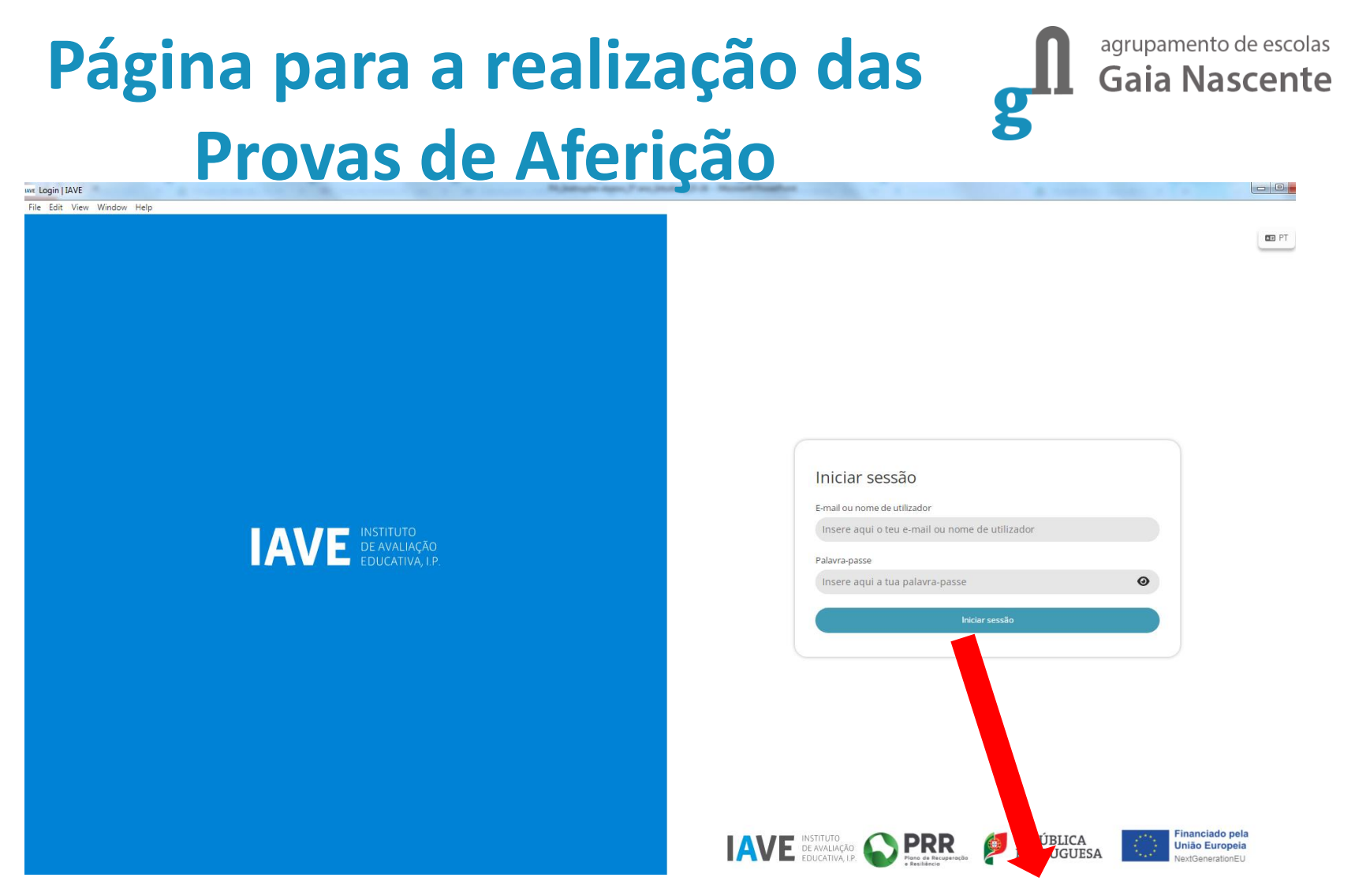

O nome de utilizador e a palavra-passe (palavra-passe 1) são fornecidas pela escola ao aluno (etiqueta dada ao aluno) e devem ser utilizadas para todas as provas.

#### Exemplo de uma Etiqueta a glupamento de escolas dar ao aluno

5° ano - Escola 343900 - Turma 5°

Nº BL/CC: 1 Nome:

Nome de utilizador b0891-YYY

Palavra-passe 1: XXXXXXXX

Y – nº de 1 a 999 X – 8 dígitos numéricos (Por exemplo: 12345678)

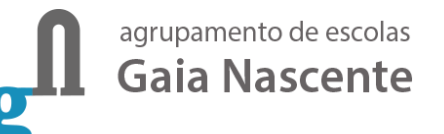

#### Provas a realizar pelos alunos g

| tu 1<br>File | lestes   Int<br>Edit Vie | tuitivo<br>ew Window Help |                                                | - 0                                             | × |
|--------------|--------------------------|---------------------------|------------------------------------------------|-------------------------------------------------|---|
|              |                          |                           | Avaliações                                     |                                                 | Â |
| 1            | in                       | tuitivo                   | Português (55)   Treino de ambientação gráfica | Abertura fecha em<br>6horas 38minutos 2segundos |   |
|              | ľ                        | Avaliações                |                                                |                                                 |   |
|              |                          |                           |                                                |                                                 |   |
|              |                          |                           |                                                |                                                 |   |
|              |                          |                           |                                                |                                                 |   |
|              |                          |                           |                                                |                                                 |   |
|              |                          |                           |                                                |                                                 |   |
|              |                          | user2                     |                                                |                                                 |   |
| ļ            | DE PT                    | \$                        |                                                |                                                 | Ŧ |

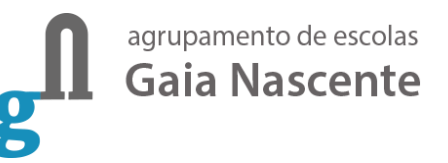

#### Palavra-passe 2

| tu Testes   Intuitivo<br>File Edit View Window Help |                                                | - 0                                             | × |
|-----------------------------------------------------|------------------------------------------------|-------------------------------------------------|---|
|                                                     | Avaliações                                     |                                                 | Â |
| intuitivo                                           | Português (55)   Treino de ambientação gráfica | Abertura fecha em<br>быогаз 38minutos 2segundos |   |
| Avaliações                                          |                                                |                                                 |   |
|                                                     |                                                |                                                 |   |
|                                                     |                                                |                                                 |   |
|                                                     |                                                |                                                 |   |
|                                                     |                                                |                                                 |   |
| user2                                               |                                                |                                                 |   |
| C PT C+                                             |                                                |                                                 |   |

Ao clicar em cima do nome da prova é solicitada uma palavra-passe (palavrapasse 2). Esta palavra-passe é fornecida verbalmente pelo vigilante. É igual para todos os alunos. Depois de inserida a palavra-passe na caixa, o aluno deve pressionar o botão "Confirmar".

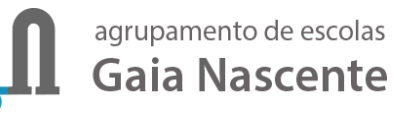

### Entrada na página da prova g

| Password do teste | $\otimes$          |
|-------------------|--------------------|
|                   |                    |
|                   | Confirmar Cancelar |

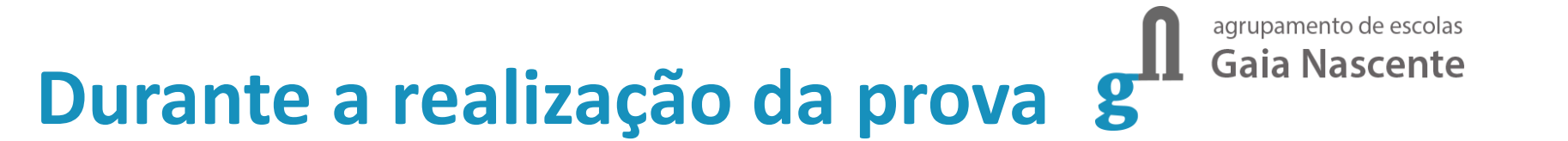

## Durante a realização da prova podes navegar na prova usando os botões "Anterior" e "Próximo"

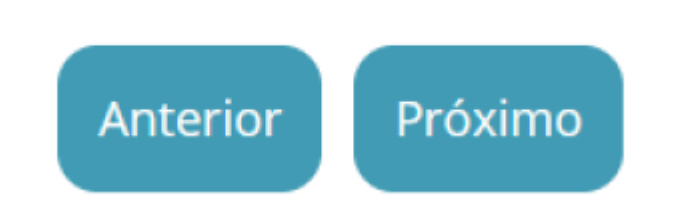

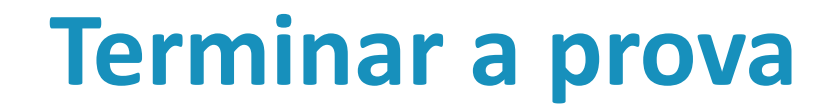

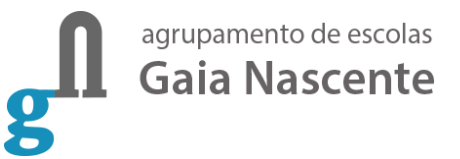

#### Chegando ao fim da prova, terás de clicar no botão "Terminar" para que a prova seja finalizada.

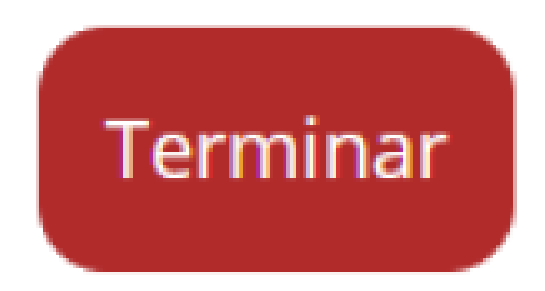

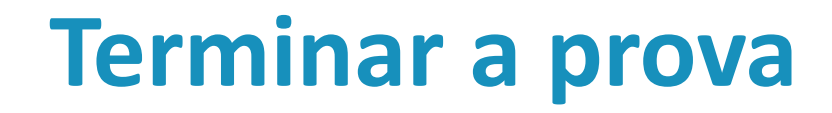

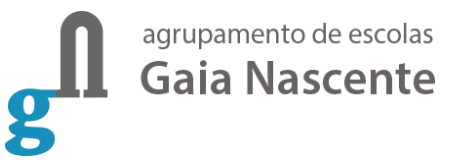

Depois de clicar no botão "Terminar" terás de confirmar a conclusão da prova.

Depois de confirmar que pretendes terminar a prova não poderás voltar a ver ou alterar qualquer resposta que tenhas dado.

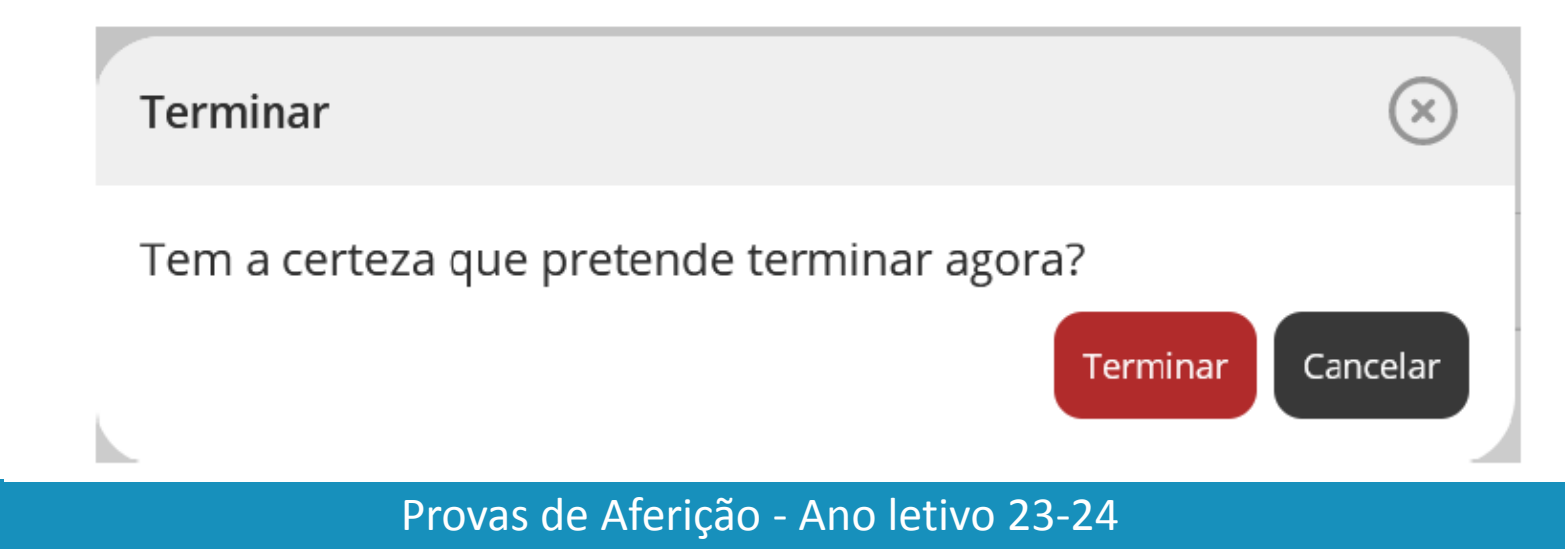

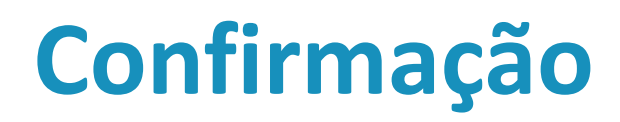

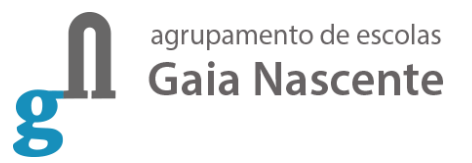

Terminado. Bom trabalho!

Terminado. Pode fechar a janela.

#### "Prova terminada" Aguarda instruções do professor vigilante.

O professor vigilante vai verificar que é esta a janela aberta nos ecrãs dos equipamentos de todos os alunos, dando posteriormente ordem de saída.